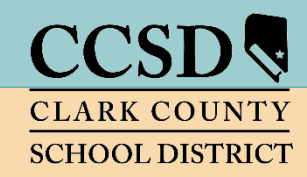

### **CLARK COUNTY SCHOOL DISTRICT**

Technology & Information Systems Services Division Employee Business Training Department

# Infinite Campus Secondary Grade Book Summer School

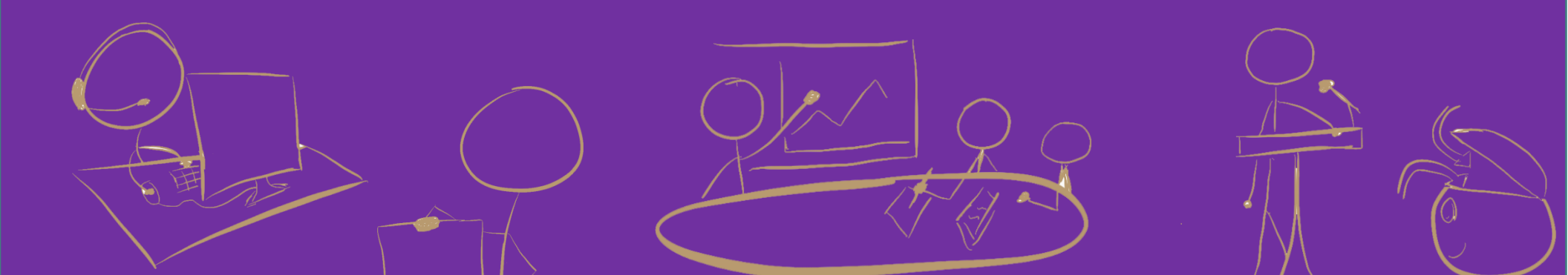

# TABLE OF CONTENTS

| Summer School Dates and Times1            |
|-------------------------------------------|
| Accessing Infinite Campus (IC) 2          |
| Campus Tools vs. Campus Instruction 2     |
| Accessing Instruction from Tools 2        |
| Accessing Campus Tools from Instruction3  |
| Account Settings 3                        |
| Summer School Site Calendar Setup 4       |
| Grade Book Setup5                         |
| Setting Preferences5                      |
| Grade Calc Options                        |
| Grade Calc Options – Verification Process |
| Creating Categories7                      |
| Assignment Marks (Optional)9              |
| Creating Assignment Marks9                |
| Assignment Defaults (Optional)10          |
| Assignments 11                            |
| Creating Assignments11                    |
| Creating the Semester Exam Assignment12   |
| Copying Assignments – Assignment Copier13 |
| Scoring Assignments                       |

| Generating Class Grade Report With Student ID Only16 |
|------------------------------------------------------|
| Posting Progress Grades and Comments17               |
| Printing Progress Reports (Student Summary)          |
| Report Cards19                                       |
| Posting Grades and Comments for Report Cards         |
| Finalizing Grades and Comments for Report Card       |
| Citizenship                                          |
| Canvas Grade Passback to Infinite Campus21           |
| Viewing Uncategorized Assignments                    |
| Alternate Passback Method                            |
| Canvas FAQs23                                        |
| Grade Book Health Checklist24                        |

# Infinite Campus Grade Book: Secondary Summer School

**IMPORTANT!** 

Printable setup guides are available online at training.ccsd.net.

| After viewing the online resources, additional grade book tech<br>available. Contact User Support Services (USS) at (702)799-330<br>Quick-IT request, or e-mail "Help Gradebook" via Gmail. | nnical support is<br>00, submit a | Infinite Campus is a dynamic<br>program that changes every four<br>weeks. These updates might change<br>the look of some of the images for<br>the directions in this document. |
|----------------------------------------------------------------------------------------------------|-----------------------------------|----------------------------------------------------------------------------------------------------|
| Summer School Dates and Times                                                                                                    |                                   |                                                                                                    |
| CPD Session I (June 1 to July 10, 2020):                                                                                                    |                                   |                                                                                                    |
| <ul> <li>Session Hours</li> </ul>                                                                                                    | Start – 7:30 a.m.                 | End – 12:15 p.m.                                                                                                    |
| <ul> <li>Report Card Grade Reporting Window</li> </ul>                                                                                                    | Opens June 1, 2020                | Closes July 10, 2020 at 1:00 p.m.                                                                                                    |
| <ul> <li>Grades Posted to the Transcript</li> </ul>                                                                                                    |                                   | July 14, 2020                                                                                                    |
| NVLA Session (June 1 to July 9, 2020):                                                                                                    |                                   |                                                                                                    |
| <ul> <li>All coursework must be completed and submitted by:</li> </ul>                                                                                                    | 11:59 p.m. PST on Jul             | y 8, 2020                                                                                                    |
| <ul> <li>Semester Exams (may not be taken early):</li> </ul>                                                                                                    | July 9, 2020                      |                                                                                                    |
| <ul> <li>Report Card Grade Reporting Window</li> </ul>                                                                                                    | Opens July 9, 2020                | Closes July 13, 2020 at 1:00 p.m.                                                                                                    |
| ESY Session (June 24 to July 20, 2020):                                                                                                    |                                   |                                                                                                    |
| <ul> <li>Session Hours</li> </ul>                                                                                                    | Start – 7:00 a.m.                 | End – 1:00 p.m.                                                                                                    |
| <ul> <li>Grading period will be completed and submitted by:</li> </ul>                                                                                                    |                                   | July 20, 2020                                                                                                    |

PAGE 1

0

# Accessing Infinite Campus (IC)

Preferred browser: Mozilla Firefox

- 1. Open Firefox, go to: <u>campus.ccsd.net</u>.
- 2. Log in using your Active Directory (AD) credentials.

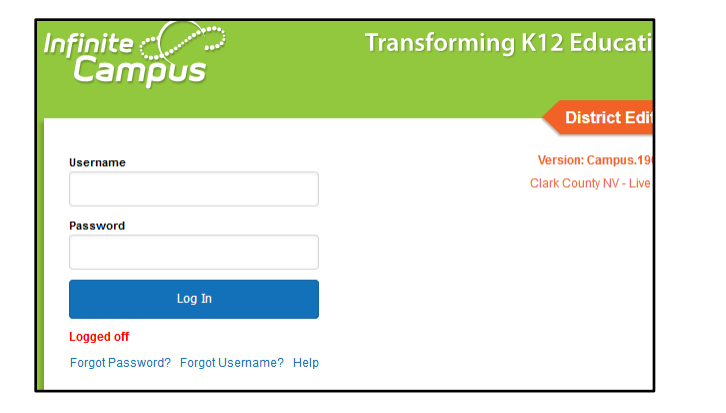

# Campus Tools vs. Campus Instruction

Infinite Campus provides two applications for teacher use. *Campus Tools* allows teachers to search for additional student information and access reports that cannot be found in *Campus Instruction*, or simply *Instruction*. *Instruction* contains the teacher Grade Book, Attendance, Rosters, Reports, etc.

# Accessing Instruction from Tools

- 1. Select the **APP SWITCHER** in the upper-right corner.
- 2. Click the INSTRUCTION link.

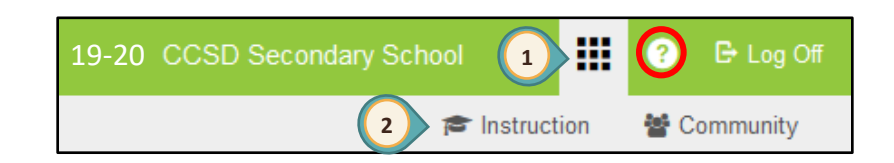

Campus Help (?) provides documents and tutorials from Campus Community relating to the area of Campus where you are working.

### Accessing Campus Tools from Instruction

- 1. The *Open Menu* icon will open/hide the Index Menu (using this allows for additional display area for the *Grade Book*).
- 2. Select INSTRUCTION (APP SWITCHER) from the Index menu at the left.
- 3. When clicked, *Instruction* expands to display the *Applications* window.
- 4. Click the CAMPUS TOOLS icon.

*Note:* Infinite Campus may, by default, be set to *Campus Tools*. Setting the default to *Campus Instruction* for your grade book can be completed in the following process.

finite ( Campus

App Switcher

Instruction

Control Center

Grade Book

# Account Settings

- 1. In *Instruction*, click the USER MENU icon (at the top right) to display the menu choices.
- 2. Click Account Settings.
- 3. Change the application in the drop-down to CAMPUS INSTRUCTION. Once saved, this will make *Instruction* the default application at login.
- Verify Show Active Students Only is checked. Withdrawn students will not appear in the grade book.
- Verify Use Canned Comments is checked. Canned comments are required by CCSD and will not display unless this is checked.
- 6. Select Pass/Fail Coloring as appropriate (Note: This preference has moved from the individual section settings).
- 7. Click SAVE.

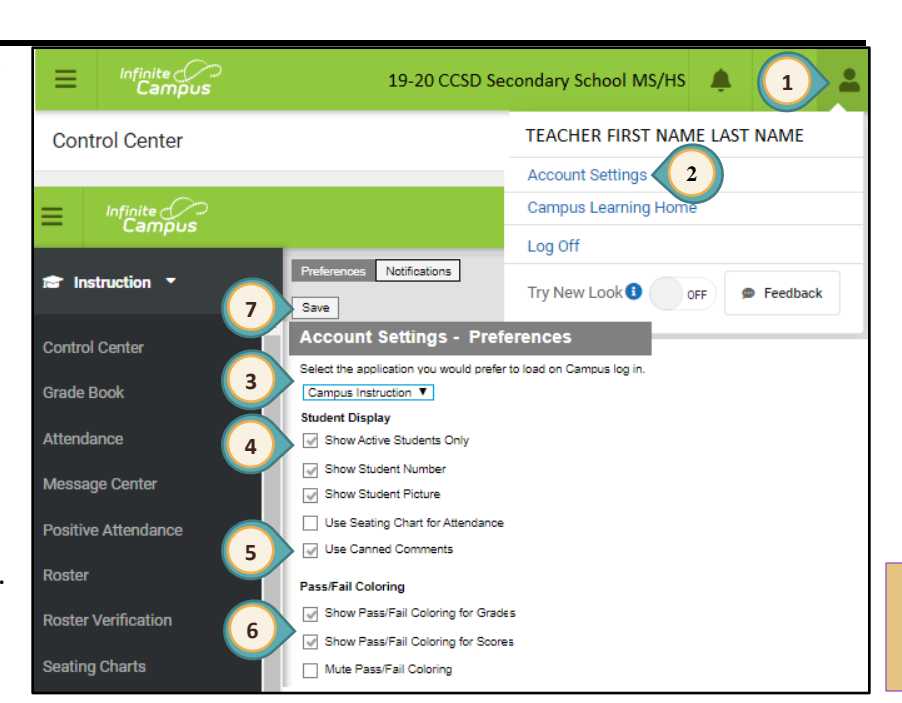

19-20 CCSD Secondary School

Community

=

Campus Tools

19-20 CCSD Secondary School

Control Center

Instruction **•** 

APPLICATIONS

Instruction

3

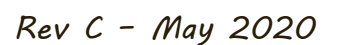

PAGE

3

# Summer School Site Calendar Setup

Summer School calendars must be set to the Summer School Site Calendar. These directions show how to set the correct Context Calendar. These directions are dependent on location and can be used by all summer school teachers.

### nealw

- 1. Click the school name in the green Action Bar.
- 2. Verify the *Year* is set correctly.
- 3. nealw Select from the *School* drop-down menu the correct program's school name/type [a CPD site, a Credit Retrieval (CR) site, or an ESY site].
  NOTE: Although the teacher may teach at the same location as the Summer School location, the School name may need to be changed according to the program type.
- 4. Select from the *Calendar* drop-down menu the correct calendar type (CPD, CR Summ, or ESY Summ)
- 5. Click on the school name, in the green *Action Bar* to close the *Context* information window.

|                                                                           | 19-20 CCSD Secondary HS | ٠  | ? | - |
|---------------------------------------------------------------------------|-------------------------|----|---|---|
| Context                                                                   | 5                       |    |   |   |
| Year                                                                      |                         |    |   |   |
| 19-20                                                                     | •                       |    |   |   |
| School                                                                    |                         |    |   |   |
| CPD Summer School                                                         | •                       | \$ |   |   |
| CPD Summer School<br>CC SD School HS<br>ESY Summer SEC                    |                         |    |   |   |
| Calendar                                                                  |                         |    |   |   |
| 19-20 CPD CCSD HS Sum                                                     | m 🔻                     |    |   |   |
| 19-20 CPD CCSD HS Summ<br>19-20 CCSD HSCR Summ<br>19-20 CCSD SEC ESY Summ |                         |    |   |   |
| Structure                                                                 |                         |    |   |   |
| Main                                                                      | •                       |    |   |   |

*Note:* Infinite Campus may reset the Context of the school calendar choice. Verify the correct calendar when logging in.

### Rev C - May 2020

# Grade Book Setup

# Setting Preferences

Set Preferences for **EACH** section. Preferences **cannot** be copied to another section.

1

- 1. Select GRADE BOOK from the Index Menu (on the left).
- 2. Select the S5 Term and a Section of this term.
- 3. Click the triple white **SETTINGS** arrows to expand the **Settings** window.
- 4. Select desired *Preferences*.
- 5. Repeat steps 2 and 4 for each section.
- If setting up the second summer school session, repeat Steps 2-5 selecting the S6 Term.

Helpful Hint! To display longer student names, do NOT select the *Display Sparkline Graph* Preference.

| Sparkline   | Collapsible section in      |
|-------------|-----------------------------|
| Graph       | grade book to show          |
|             | student growth.             |
| Pass/Fail   | Click link to go to Account |
| Coloring    | Settings for Preferences.   |
| Settings    |                             |
| Save Alert  | Will generate a message     |
|             | that you have saved your    |
|             | grade book.                 |
| Assignments | Customize the number of     |
| Per Page    | assignments viewed per      |
|             | page.                       |

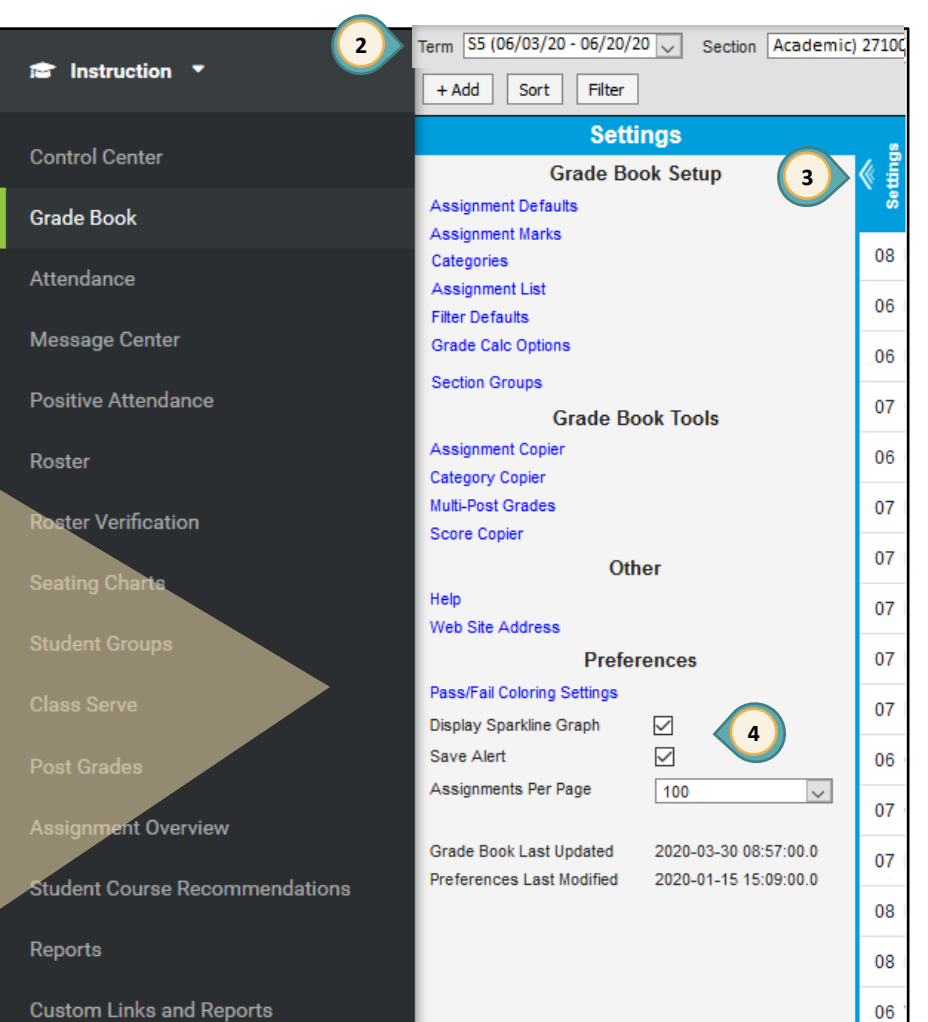

<u>Secondary Summer School</u> Infinite Campus Grade Book

dary Summer School

# Grade Calc Options

*Grade Calc Options* will be **preset by the District for all active accounts**; however, if modifications are needed, you will need to make them for **EACH** section in **ALL** terms. **Teachers should verify settings** using the directions below.

**Note:** GRADE CALC OPTIONS will be preset by the District for all NEW sections created. Please verify settings using the directions below.

### Grade Calc Options - Verification Process

The Grading Tasks include Progress Grade, Semester Grade, and Citizenship.

- 1. Click the triple white **SETTINGS** arrows to expand the **Settings** window.
- 2. Click GRADE CALC OPTIONS in the Settings window.
- Confirm *Progress Grade* under *Type* is set to No CALCULATION for each Term (S5 and/or S6).
- 4. Confirm *Semester Grade* under *Type* is set to IN PROGRESS GRADE and *Grading Scale* is set to DISTRICT A-F.
- 5. Confirm WEIGHT CATEGORIES box is checked.
- Confirm *Citizenship* under *Type* is set to NO CALCULATION for all Semesters.
- 7. Do **NOT** check the **CUMULATIVE GRADING STARTING IN** box for any Grading Task.
- 8. Click SAVE if changes have been made.

### WARNING!

If the Grade Calc Options are different from those described above for Secondary Summer School Grade Books, please submit a Quick-IT or contact the USS Help Desk at (702)799-3300.

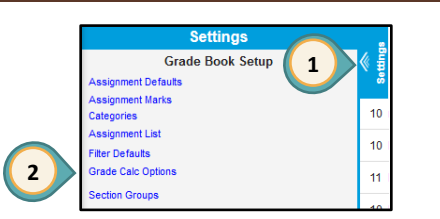

| is set to                                |                 |                       | it is nighty r | recommend    | ed the Fill Options and Filters above the | 6        |
|------------------------------------------|-----------------|-----------------------|----------------|--------------|-------------------------------------------|----------|
| cale is set to                           | Grade           | Calculation           | gray line re   | main set to  | All.                                      | Sec      |
|                                          |                 |                       |                | Filter: Type | All 🗸 Term All 🗸 Task All 🗸               | 1        |
| checked                                  | Term            | Standard/Grading Tasl | k Composite    | Rollup       | Calculation                               | k        |
| set to                                   | S5              | Progress Grade        |                | 3            | Type No Calculation                       | le Bo    |
| DING                                     | S5              | Semester Grade        |                |              | Type In Progress Grade                    | Grac     |
| sk.                                      |                 |                       |                |              | *Grading Scale                            | sno      |
| ide.                                     |                 |                       |                | 5            | Veight Categories                         | du       |
|                                          |                 |                       |                |              | Use Score's % Value                       | Ca       |
|                                          |                 |                       |                |              | Limit Assignments to Last                 | e.       |
| re different from                        |                 |                       |                |              | Cumulative Grading Starting in 7          | finit    |
| Secondary Summer<br>se submit a Quick-IT | S5              | Citizenship           |                | 6            | Type No Calculation                       | <u> </u> |
| sk at (702)799-3300.                     | S6              | Progress Grade        |                | 3            | Type 8                                    |          |
| Note: *Post-only Gradi                   | ng Tas<br>ATION | <b>sk</b> may also be | displaye       | d when a     | Save Close                                | PAC<br>6 |

0

10

10

11

Delete

Save

Close

# Creating Categories

Categories have been enhanced to allow teachers to create categories across multiple sections/periods at one time. Categories **must** be set up prior to adding assignments. Settings

- 1. Click the triple white **SETTINGS** arrows to expand the **Settings** window.
- 2. Select CATEGORIES in the Settings window.
- 3. Click ADD to create categories.

Best Practice in Grading: Formative scores should not have an impact on the overall grade. A range of 0% - 10% for a Formative category is appropriate. If 0% is selected, make sure to check the Exclude from Calculation box.

| Example:                          |      |
|-----------------------------------|------|
| Formative (0%)                    | 0%   |
| Summative (100%)                  | 100% |
| Does Not Count Towards Grade (0%) | 0%   |

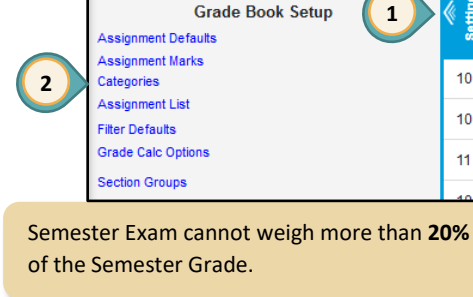

| Category List<br>Section Al 💌 |           |
|-------------------------------|-----------|
| Name 🔺                        |           |
| No Results                    |           |
|                               |           |
|                               | (3)       |
|                               |           |
|                               | Add Close |

- 4. Enter a category *Name*. Put the weight amount in parentheses after the title. This ensures the category weight will show on the Parent Portal.
- 5. Check each section that uses this category.
- 6. Enter the category *Weight*, as determined by the site administration.
- 7. Optional: Enter a number to place the categories in a *Sequence*. Leaving the 0 will place categories in alphabetical order.
- 8. Exclude from Calculation: A category can be excluded from the overall grade calculation.

9. Click SAVE.

#### Note: Category weights can vary by section, as Category Detail determined by site administration. \*Name Formative (10%) Section Sequence Exclude from Calculation Drop Lowest Score (%) $\checkmark$ 10 $\checkmark$ 01) 10100MA1S-1 English 9 10 $\checkmark$ 01) 10104MA1S-1 Engl 10 8 $\square$ 5 6 7 01) 10109MA1S-1 English 11 ~ $\square$ 9

### Grade Book Tips!

- 1. If 0% is entered for the weight, check the *Exclude from Calculation* box.
- 2. For a better understanding of category setup, watch the videos in the Enterprise Learning Management System (ELMS) at <a href="http://learn.ccsd.net">http://learn.ccsd.net</a>. Search for "Campus for Teachers."

PAGE 7

Infinite Campus Grade Book – Secondary Summer School

**Create** a semester exam category.

- 1. Select all sections receiving this category.
- 2. Set a *Weight* for the category between 0% and 20%.
- 3. Click SAVE.

**Create** a **Does Not Count Towards Grade** category. This category is typically used to track the progress of students who are working below grade level **and/or** can also be used for record-keeping and additional information.

Verifying

01)10104MA1S-1 English 10 01) 10109MA1S-1 English 11

- 1. Select all sections receiving this category.
- 2. Leave *Weight* as 0.
- 3. Check the Exclude FROM CALCULATION box.
- 4. Click SAVE.

Verify all sections have the created categories.

Category List

- 1. Click on the **SECTION** drop-down menu.
- 2. Select each section individually to review categories.

|                 |                                           | school                            | terms DO NO                                           | <b>OT</b> use composite                                 | e grading. The        |
|-----------------|-------------------------------------------|-----------------------------------|-------------------------------------------------------|---------------------------------------------------------|-----------------------|
| 0/              | Category Detail                           | semes                             | ter exam cate                                         | egory <b>MUST</b> be a                                  | ssigned a weight.     |
| 70.             | *Name<br>Semester Exam (20%)              | _                                 |                                                       |                                                         |                       |
|                 | Section                                   | ×V                                | /eight Sequence                                       | Exclude from Calculation                                | Drop Lowest Score (%) |
| ategory is      | 01) 10100MA1S-1 E                         | inglish 9                         | 20 0                                                  |                                                         |                       |
| vorking         | 01) 10104MA1S-1 E                         | inglish 10                        | 20 0                                                  |                                                         |                       |
| ping and        | 01) 10109MA1S-1 E                         | inglish 11                        | 20 0                                                  |                                                         |                       |
|                 |                                           |                                   |                                                       | s                                                       | ave Delete Close      |
| Category List   |                                           | Examp<br>Catego<br>with <b>20</b> | le showing:<br>bry weights ec<br><b>0%</b> weight, ar | qualing <b>100%</b> , Send<br>Ind Categories <b>Exc</b> | mester Exam listed    |
| 01) 10100MA1S-: | 1 English 9 🛛 🔻                           |                                   |                                                       |                                                         |                       |
| Name            | v                                         | Veight                            | Sequence                                              | Exclude From<br>Calculation                             | Drop Lowest<br>(%)    |
| Formative       | 10                                        | 0.000                             | 0                                                     |                                                         |                       |
| Not For Grade   | 0.                                        | 000                               | 0                                                     | ~                                                       |                       |
| Semester Exam   | 20                                        | 0.000                             | 0                                                     |                                                         |                       |
| Summative       | 70                                        | 0.000                             | 0                                                     |                                                         |                       |
|                 |                                           |                                   |                                                       |                                                         | Add Close             |
|                 |                                           |                                   |                                                       |                                                         |                       |
|                 | IMPORTANT<br>From the Ca<br>and verify it | '!<br>Itegory<br>s catego         | <i>List</i> , selec<br>ory weight                     | t each sectio<br>s total 100%.                          | 'n                    |

Note: Unlike the regular school year terms, summer

### Grade Book Tips!

- The Category List will display ALL of the Categories that were created for ALL sections. To display the Weights, Sequence, Exclude From Calculation, and the Drop Lowest (%) settings, select a section from the Section drop-down menu.
- 2. Created categories will ONLY display in the *Semester Grade Grading Task* and the *Assignment Overview* when an assignment is created and placed in that category.

Infinite Campus Grade Book – Secondary Summer School

# Assignment Marks (Optional)

| Assignment Marks are used when entering scores for          |  |
|-------------------------------------------------------------|--|
| assignments created in the Infinite Campus Grade Book. By   |  |
| creating assignment marks, scores can be entered as a point |  |
| value or as <b>E</b> , <b>S</b> , or <b>N</b> .             |  |

### Creating Assignment Marks

### WARNING!

- When Assignment Marks values are changed, these values are changed in **ALL** grade books using the Assignment Marks, including previous years/terms.
- To prevent disruption of archived grade books, create a new Assignment Mark instead of changing an existing one. New Assignment Marks should follow a naming convention distinct to the current school year (see Step 4).

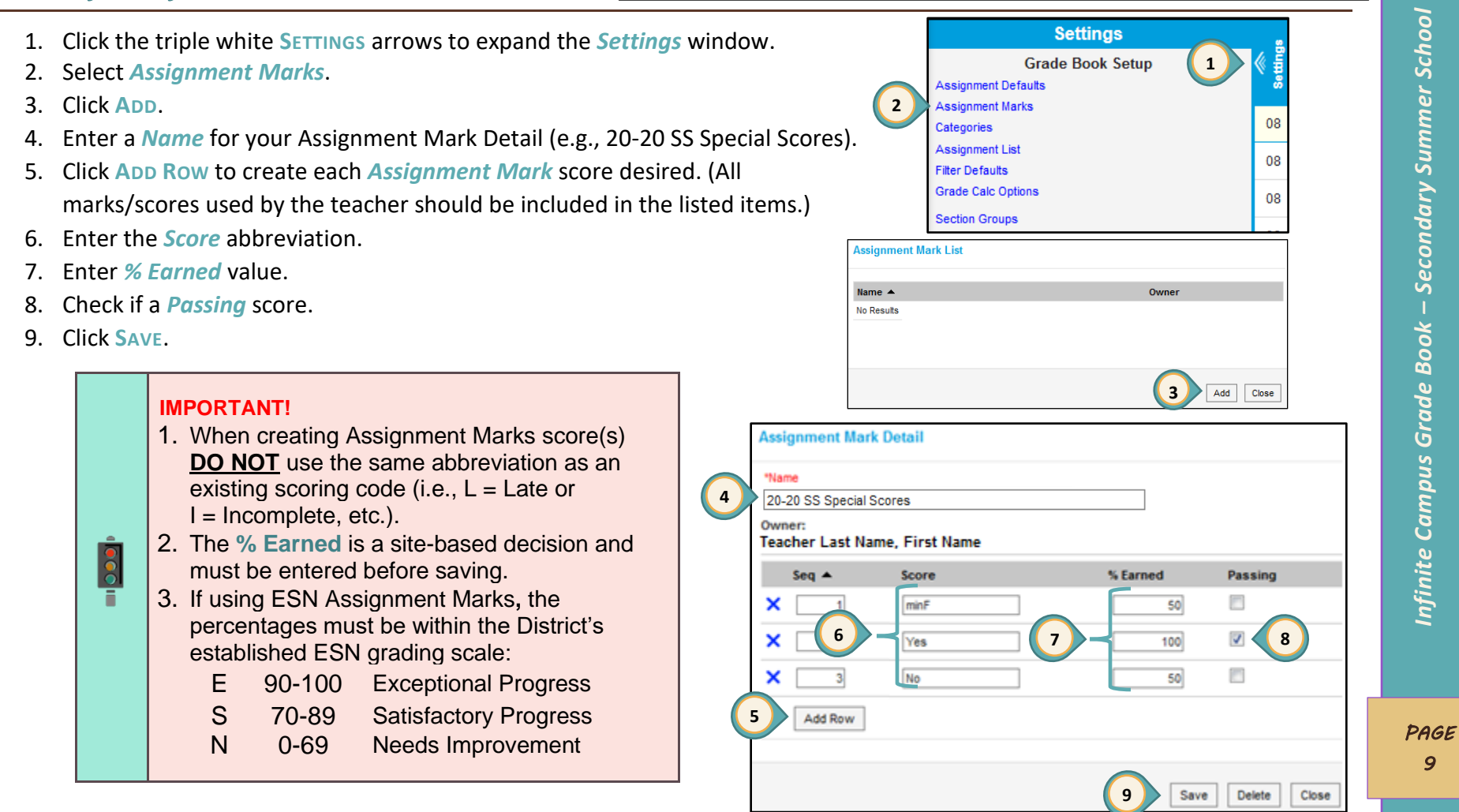

# Assignment Defaults (Optional)

This feature creates templates for assignments that can be applied either automatically or by selection.

2

- 1. Click the triple white **SETTINGS** arrows to expand the *Settings* window.
- 2. Select Assignment DEFAULTS in the Settings window.
- 3. Click ADD to create an assignment default.
- 4. Enter the *Name* (this is the name of the setup NOT the name of the assignment).
- 5. Click the *Apply Automatically* button if you would like the settings entered here to be applied in each new assignment created.
- 6. A Section Group (if created), can be selected.
- 7. The *Portal* button is automatically checked, indicating the assignment will be shown on the portal.
- 8. Desired Assigned and Due dates may be selected.
- 9. Sequence may be selected.
- 10. Select a *Scoring Type* of *Points* or *Marks*.
- 11. If **most or all** assignments have the same *Total Points* value, enter it here.
- 12. Click SAVE.

### Grade Book Tips!

- If Section Groups are needed, see the Secondary Grade Book Guide for setup directions: <u>training.ccsd.net</u> > GRADE BOOK > Secondary > Grade Book Guide - Secondary.
- Assignment Marks cannot be changed once they are used to score an assignment. If a set of Assignment Marks is created for each school year (i.e., 20-20 SS Special Scores), the Default Assignment will ensure the current year's Assignment Marks are being used.
- 3. For additional information regarding Assignment Defaults, use the following link:

https://content.infinitecampus.com/sis/Campus. 2016/documentation/assignment-defaults/

| Settings "                        | Assignment Default List                                  |                       |         |
|-----------------------------------|----------------------------------------------------------|-----------------------|---------|
| Grade Book Setup 🚺 🔰 🖉 🚦          | Setup Assignment defaults, including options for which s | ections are included, |         |
| nent Defaults                     | scheduling, and grading.                                 |                       |         |
| ies 08                            | Template Name Section Group                              | Apply Automatically   |         |
| nent List                         | No Results                                               |                       |         |
| faults                            |                                                          |                       |         |
| 08                                |                                                          |                       |         |
| Groups                            | 1                                                        |                       | ğ       |
|                                   |                                                          |                       | CP .    |
|                                   |                                                          | 2 Add Close           | r S     |
|                                   |                                                          |                       | ne      |
| Setup Defaults                    |                                                          |                       | nr<br>L |
|                                   |                                                          |                       | Sul     |
| *Name                             |                                                          | ly Automatically      | >       |
| Alek Topics                       | 5                                                        | .,                    | a       |
|                                   |                                                          |                       | 20      |
| Sections                          |                                                          |                       | 000     |
| Acc Math 7                        |                                                          |                       | Se      |
|                                   |                                                          |                       |         |
| Portal                            | Due date can be set for u                                | in to 5 days          | X       |
|                                   | after the greation date                                  |                       | õ       |
|                                   |                                                          | <b>J</b>              | e<br>e  |
| Assigned Date                     | Due Date                                                 |                       | žd      |
| Current Date                      | +5 🗸                                                     |                       | 2<br>L  |
|                                   |                                                          |                       | s<br>S  |
| Date settings will not be applied | when creating assignments in the planner                 | r.                    | na      |
|                                   |                                                          |                       | Ē       |
| Grade Book Sequence               |                                                          |                       | Ø       |
|                                   |                                                          |                       | ں<br>م  |
| 1.00                              |                                                          |                       | lit     |
|                                   |                                                          |                       | fir     |
| *Scoring Type                     |                                                          |                       | 1       |
| Points 🗸                          |                                                          |                       |         |
|                                   |                                                          |                       |         |
| Total Points Multiplier           |                                                          |                       |         |
|                                   |                                                          |                       |         |
|                                   |                                                          |                       | PA      |
|                                   |                                                          |                       | 10      |
|                                   |                                                          |                       |         |

# Assignments

### Creating Assignments

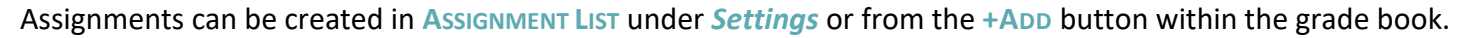

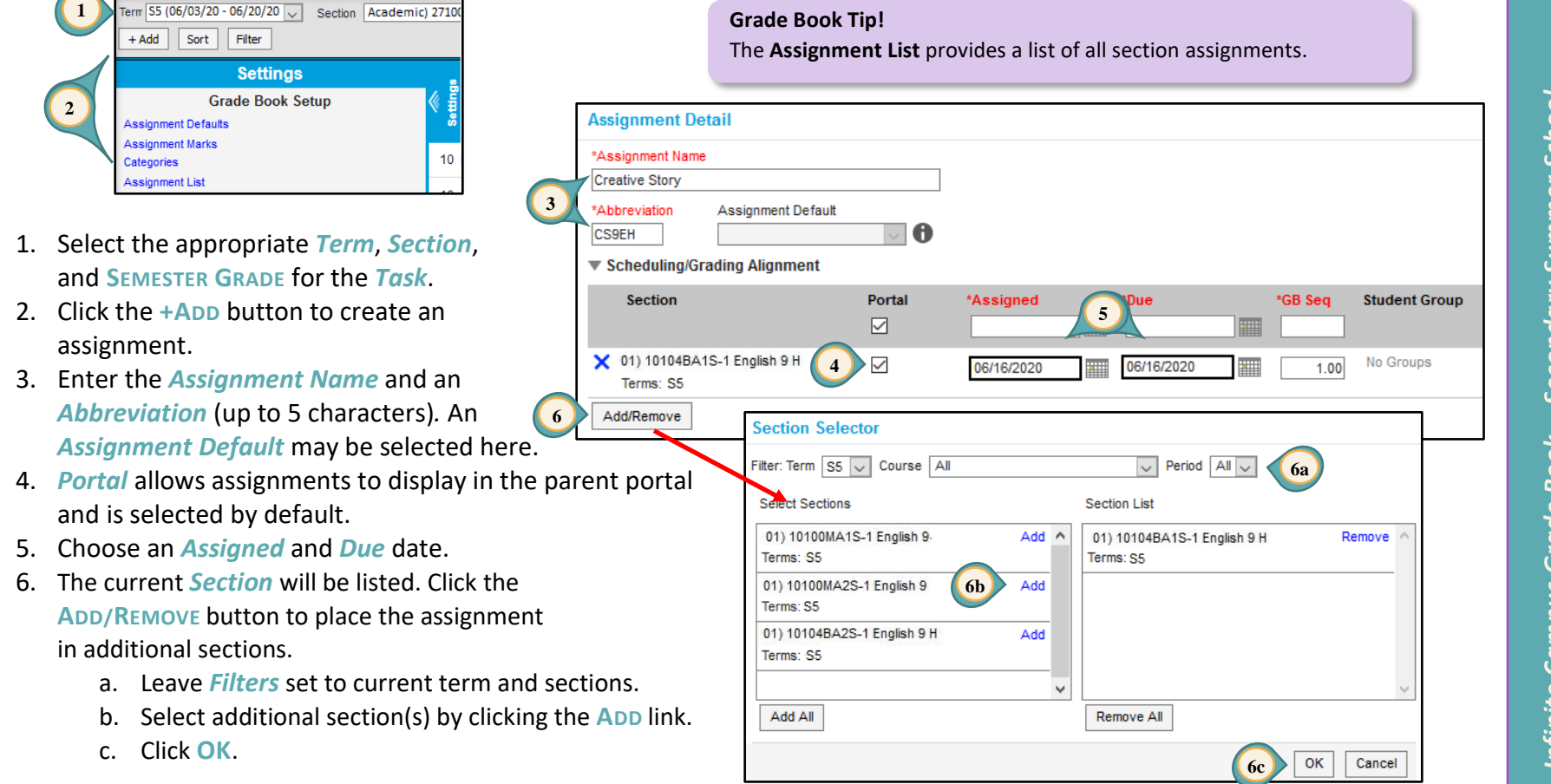

Infinite Campus Grade Book – Secondary Summer School

- 7. Select the assignment category from the *Category* drop-down menu.
- 8. Leave Include in Grade Calculation checked.
- 9. SEMESTER GRADE is selected as the *Grading Task* for assignments by default. All assignments, including a semester exam, will use this *Grading Task*.
- 10. If selecting POINTS for the *Scoring Type*, enter a TOTAL POINTS value.
- 11. If selecting MARKS for the *Scoring Type*, select your *Assignment Marks* and enter a TOTAL POINTS value.
- 12. Click SAVE.

#### Classwork/Quizzes (10%) 7 Classwork/Quizzes (10%) Does not Count Towards Grade Homework Projects/Presentations (35%) Tests (35%) clude in Grade Calculation ndard/Grading Task Scoring Type Total Points Points 🗸 100 Semester Grade • 10 Points Marks Scoring Type 9 100 Semester Grade • Marks 🗸 Select the marks to use 11 Select the marks to use 12 Add pecial Scores 18-19 Delete Copy New Assignment Score Save

### Grade Book Tips!

- 1. Click **Score** to enter scores for the assignment immediately.
- 2. Click New Assignment to add another assignment. Infinite Campus saves the created assignment and opens a new Assignment Detail window.
- 3. Click **Copy** to duplicate an assignment. Infinite Campus saves the created assignment, and opens a new Assignment Detail window using "Copy of" in the title.

### Creating the Semester Exam Assignment

The Semester Exam assignment can be created in the *Assignment List* under *Settings* or from the +ADD button within the grade book (semester exam can not exceed 20% of the semester grade).

- 1. Select the appropriate *Term*, *Section*, and *Semester Grade* for the *Task*.
- 2. Click the +ADD button to create an assignment.
- 3. Enter the assignment *Name* and an *Abbreviation* up to 5 characters.
- 4. By default, *Portal* (allows assignment to display in the parent portal) is selected.
- 5. Choose an Assigned and Due date.
- 6. The *Section* will be listed that receives the Semester Exam assignment.

- Click the ADD/REMOVE button to place the assignment with additional sections, as appropriate.
- 8. Choose **SEMESTER EXAM** for the *Category* (see page 8 for creating a Semester Exam category).
- 9. Leave Include in Grade Calculation checked.
- 10. Leave Semester Grade set as the Grading Task.
- 11. Leave *Points/Marks* set as the *Scoring Type*.
- 12. Enter a **TOTAL POINTS** value.
- 13. Click **SAVE**.

PAGE

12

nmer School

# Copying Assignments - Assignment Copier

Existing teachers can copy assignments from their previous term grade book to the current summer school grade book.

- 1. Click the triple white **SETTINGS** arrows to expand the **Settings** window.
- 2. Select Assignment Copier in the Settings window.
- 3. In the Assignment Copier: Step 1 window set:

*Source* (left side of window)

- a. Select the *Year* for a previous term's grade book (default is current year).
- b. Select the *Source* Section from the *Section* drop-down menu (the section you will be copying assignments **FROM**).
- c. Select the assignments to be copied.

**Destination** (right side of window)

- d. Select the Year for the Summer Scho session.
- e. Select the Destination Section from Section drop-down menu (the sectio you will be copying assignments **TO**).
- f. Click NEXT.

| Source       |                                                                                                    |            |                    | Destinat      | tion                                                                                                    |         |
|--------------|----------------------------------------------------------------------------------------------------|------------|--------------------|---------------|----------------------------------------------------------------------------------------------------|---------|
| Year         | 19-20 V 3a                                                                                                    |            |                    | Year          | 19-20 V 3d                                                                                                    |         |
| Section      | 02) 20200002-1 Algebra I                                                                                                    | <b></b>    |                    | Section       | Select a Section                                                                                                    | <b></b> |
| 3b           | 19-20         Durango HS (1)           02)         20200001-1         Algebra I           02)         20200002-1         Algebra I           02)         81600001-152         Student Aide           03)         20200002-152         Student Aide           03)         20200001-2         Algebra I           03)         20200001-5         Algebra I           03)         20205002-2         Algebra I           03)         20205002-2         Algebra I           05)         20200001-10         Algebra I           05)         20200002-10         Algebra I | Show       | copyable content o | 3e<br>Term: A | Select a Section           19-20 Durance HS Summ           01 202000MA1S-1 Algebra 1           19-20 Durango HS (1)           02) 20200001-1 Algebra 1           03) 20200002-1 Algebra 1           03) 20200002-5 Algebra 1           03) 20200002-1 Algebra 1           03) 2020002-1 Algebra 1           05) 20200002-10 Student Aide           05) 81600002-110 Student Aide | ~       |
| <b>V</b>     | Name                                                                                                    | *Start     | *End               | Nam           | ne *Start                                                                                                    | *End    |
| ~            | D.N.1: Do Now Week 1                                                                                                    | 01/07/2020 | 01/10/2020         | No Resu       | lts                                                                                                    |         |
| $\checkmark$ | A.1: Assignment # 1                                                                                                    | 01/13/2020 | 01/16/2020         |               |                                                                                                    |         |
|              | A.2: Assignment # 2                                                                                                    | 01/14/2020 | 01/15/2020         |               |                                                                                                    |         |
|              | E CW: Classwork-Graphing Sys                                                                                                    | 01/15/2020 | 01/16/2020         |               |                                                                                                    |         |
| Coloctod:    | 45 assignments                                                                                                    |            |                    | Assianme      | ents in destination: 0 assignments                                                                                                    |         |

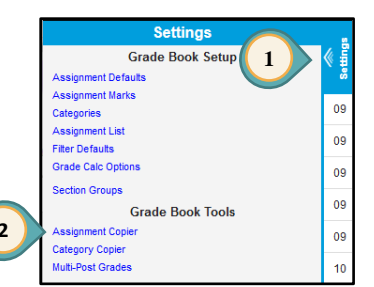

- 4. In the Assignment Copier. correct Start and End date copied assignments (click the right of each date field
- 5. Click NEXT.
- 6. In the Assignment Copier
  - a. Select the appropriate **CATEGORY** drop-down
  - b. Select Semester Grade Grading Task drop-d
  - c. Select **POINTS** from the drop-down menu.
  - d. Enter a TOTAL POINTS W

- e. Leave Include in Grad
- Repeat for each assign f.
- g. Click SAVE.

| e Assignment Copier: Step 2 window, se    | t                                                                                                |                                                                                                  |                             |                             |                                                                                                    |  |  |  |
|-------------------------------------------|--------------------------------------------------------------------------------------------------|--------------------------------------------------------------------------------------------------|-----------------------------|-----------------------------|----------------------------------------------------------------------------------------------------|--|--|--|
| ct Start and End dates for each of the    | Assignment Copier: Step 2                                                                        | 4                                                                                                |                             |                             |                                                                                                    |  |  |  |
| d assignments (diak the calendar icon t   | Review and edit dates for the copied as                                                          | Review and edit dates for the copied assignments. Default dates are based on the source section. |                             |                             |                                                                                                    |  |  |  |
| u assignments (click the calendar ICON to | Destination: 20200MA1S-1 Algebra I (18-19 D                                                      | Jurango HS)<br>(18-19 Durango HS Summ                                                            |                             |                             |                                                                                                    |  |  |  |
| ght of each date field).                  | Name                                                                                             | *Start                                                                                           | *End E                      | stimated Duration           |                                                                                                    |  |  |  |
| NEXT.                                     |                                                                                                  |                                                                                                  |                             |                             |                                                                                                    |  |  |  |
| Assignment Copier: Step 3 window:         |                                                                                                  | O Jun ∨ 2020 ∨ O                                                                                 | <b>0</b> Jun ∨ 20           | 20 🗸 🖸                      |                                                                                                    |  |  |  |
| elect the appropriate category from the   |                                                                                                  | Su Mo Tu We Th Fr Sa                                                                             | Su Mo Tu We                 | Th Fr Sa                    |                                                                                                    |  |  |  |
| ATEGORY drop-down menu.                   |                                                                                                  | 2 3 4 5 6 7 8                                                                                    | 3 2 3 4 5                   | 6 7 8                       |                                                                                                    |  |  |  |
| elect SEMESTER GRADE (default) from the   |                                                                                                  | 9 10 11 12 13 14 15<br>16 17 18 19 20 21 22                                                      | 5 9 10 11 12<br>16 17 18 19 | 13 14 15<br>20 21 22        |                                                                                                    |  |  |  |
| radina Task drop-down menu.               |                                                                                                  | 10     17     16     19     20     21     22       23     24     25     26     27     28     29  | 23 24 25 26                 | 27 <b>28</b> 29             | Sch                                                                                                    |  |  |  |
| elect Points from the Scoring Type        | _                                                                                                | 30                                                                                               | 30                          |                             | er                                                                                                    |  |  |  |
| con-down menu                             | D.N.1: Do Now Week 1                                                                             | 08/13/2018                                                                                       | 08/17/2018 5                | calendar days               |                                                                                                    |  |  |  |
|                                           | E A. C. Assignment # 1                                                                           | 0010/2010                                                                                        |                             |                             | 2 IIIS                                                                                                    |  |  |  |
| ave Include in Grade Calculation check    | red                                                                                              |                                                                                                  |                             | Next Cancel                 |                                                                                                    |  |  |  |
| ave miciale in Grade calculation check    | .eu.                                                                                             |                                                                                                  |                             |                             | op                                                                                                    |  |  |  |
| epeat for each assignment copied.         | ssignment Copier: Step 3 6                                                                       |                                                                                                  |                             |                             | l o                                                                                                    |  |  |  |
| ick Save.                                 | Review and edit grading options for copied assign                                                | nments. Default grading options are base                                                         | d on the source section.    |                             | Jo S                                                                                                    |  |  |  |
| 3                                         | Source: 20200002-1 Algebra I (18-19 Durango HS<br>Destination: 20200MA1S-1 Algebra I (18-19 Dura | s)<br>rango HS Summ                                                                              |                             |                             | 1                                                                                                    |  |  |  |
| Grade Book Tip!                           | Set assignment grading as a group                                                                |                                                                                                  | 6c                          | (6d)                        | t de la companya de la companya de |  |  |  |
| Use the Set assignment grading as         | © Set assignment grading individually                                                            |                                                                                                  |                             |                             |                                                                                                    |  |  |  |
| a group button if ALL of the              | Assignment Standard                                                                              | d/Grading Task                                                                                   | Scoring Typ                 | e *Total Points *Multiplier | a l                                                                                                    |  |  |  |
| copied assignments will be set            | Do Now Week 1 6b × Sen                                                                           | nester Grade                                                                                     | ▼ Points ∨                  | 10 1                        | La                                                                                                    |  |  |  |
| with the SAME grading options             | Participation/Classwork                                                                          |                                                                                                  |                             |                             | 5<br>S                                                                                                    |  |  |  |
| (Category, Grading Task, Scoring          | Homework Assignments                                                                             |                                                                                                  |                             |                             | i na                                                                                                    |  |  |  |
| Type, Total Points, Multiplier, and       | Participation/Classwork                                                                          |                                                                                                  |                             |                             | 5                                                                                                    |  |  |  |
| will be Included in the Grade             | Quizzes                                                                                          |                                                                                                  |                             |                             | S S                                                                                                    |  |  |  |
| Calculation).                             | Semester Exam                                                                                    |                                                                                                  |                             |                             | e<br>t                                                                                                    |  |  |  |
|                                           | Test                                                                                             |                                                                                                  |                             |                             | i u                                                                                                    |  |  |  |
| (fe)                                      | Grade Calculation                                                                                |                                                                                                  |                             |                             | pt l                                                                                                    |  |  |  |
|                                           | Assignment # 1                                                                                   | nester Grade                                                                                     | - Doints                    |                             |                                                                                                    |  |  |  |
|                                           | *Category                                                                                        |                                                                                                  | · · · · · ·                 |                             |                                                                                                    |  |  |  |
| (6f)                                      | Homework Assignments ~                                                                           |                                                                                                  |                             | }                           |                                                                                                    |  |  |  |
|                                           | Include in Grade Calculation                                                                     |                                                                                                  |                             |                             |                                                                                                    |  |  |  |
|                                           |                                                                                                  |                                                                                                  |                             |                             | PA                                                                                                    |  |  |  |
|                                           |                                                                                                  |                                                                                                  |                             |                             |                                                                                                    |  |  |  |
|                                           |                                                                                                  |                                                                                                  |                             | 6g Save Cancel              | 74                                                                                                    |  |  |  |

# Scoring Assignments

- 1. You must be in the correct *Term*, *Section*, and *Task* for the assignment to appear.
- 2. Click double blue arrows to expand or collapse assignment window.
- 3. Fill Scores/Comments allows mass scoring options.
- When scoring assignments using *Marks*, type the appropriate mark such as: E, S, N, minF, Yes, or No (a numeric value can be used, as well as *Fill Scores/Comments*, if desired).

### Grade Book Tip!

Use the new Late Assignment Report to communicate with parents and students. This report is available in the Index Menu for Campus Instruction: Custom Links and Reports > Late Assignment Report.

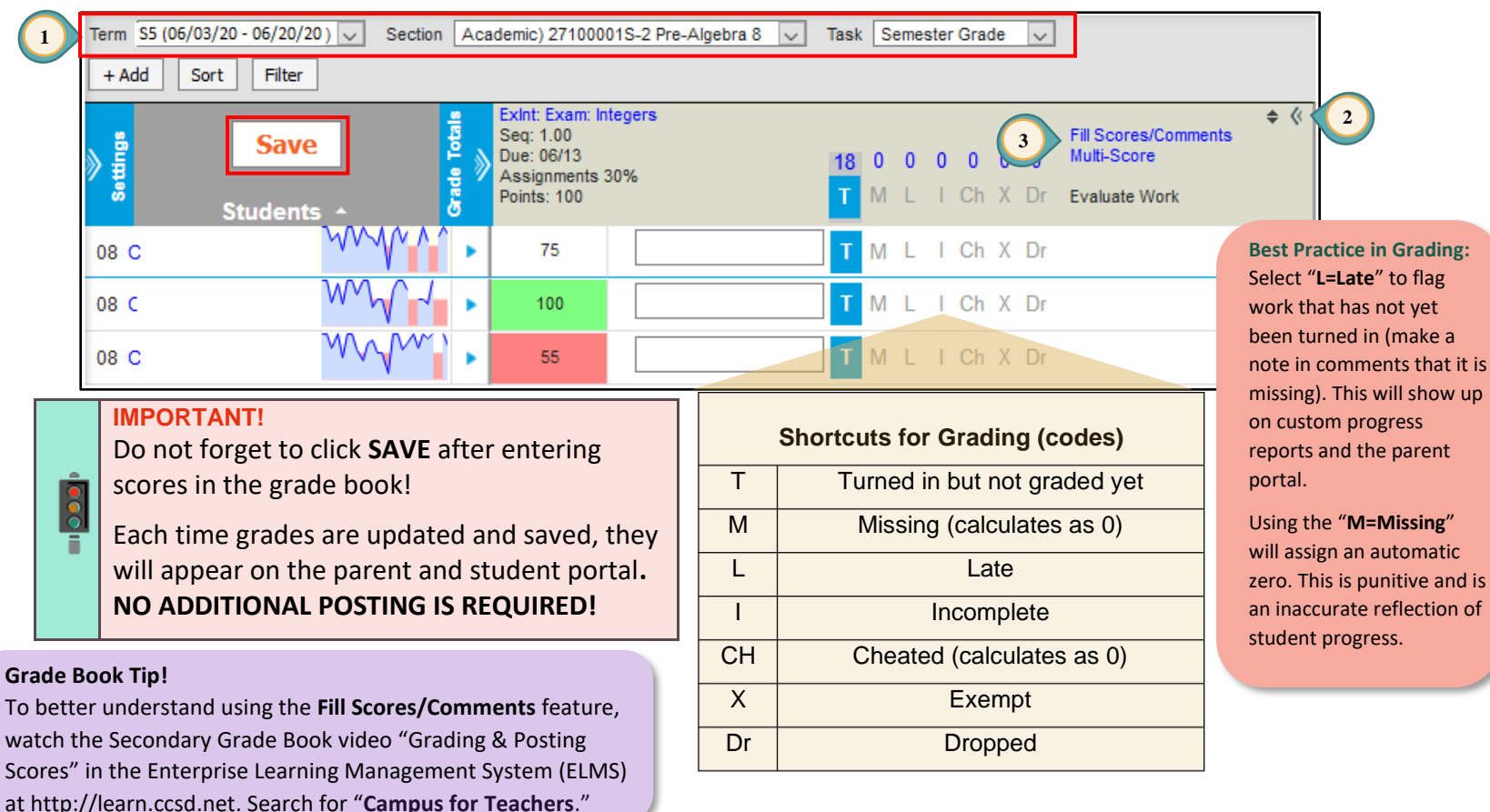

Infinite Campus Grade Book – Secondary Summer School

# Generating Class Grade Report With Student ID Only

4

6

- 1. Select **REPORTS** from the Index Menu on the left.
- 2. Select SECTION SUMMARY from the *Reports* menu.
- 3. In *Context* select the appropriate *Term* and *Section*.
- 4. For the *Report Options*, select *Display Student Assignment* items, SHOW PERCENT AND FINAL GRADE for *Display Grading Task*, and NUMBER for *Display Student* (see Tip).
- For the Format Options select STUDENT NUMBER for the Student Sort, the desired Assignment Sort options, the desired Orientation, the desired Student Instructions, and the desired Shade.
- 6. Select students.
- 7. Select assignments to include.
- 8. Click GENERATE PDF (or Word DOCX).
- 9. Click CLOSE.

Grade Book Tip! Following these instructions prevents students from knowing each other's grades when looking at a posted list. Caution: Using Student Names as the Student Sort option generates the printed report in student alpha order causing the use of the Student ID to be null.

As a recommendation, change the option choice each time, so student grades are listed in a different order.

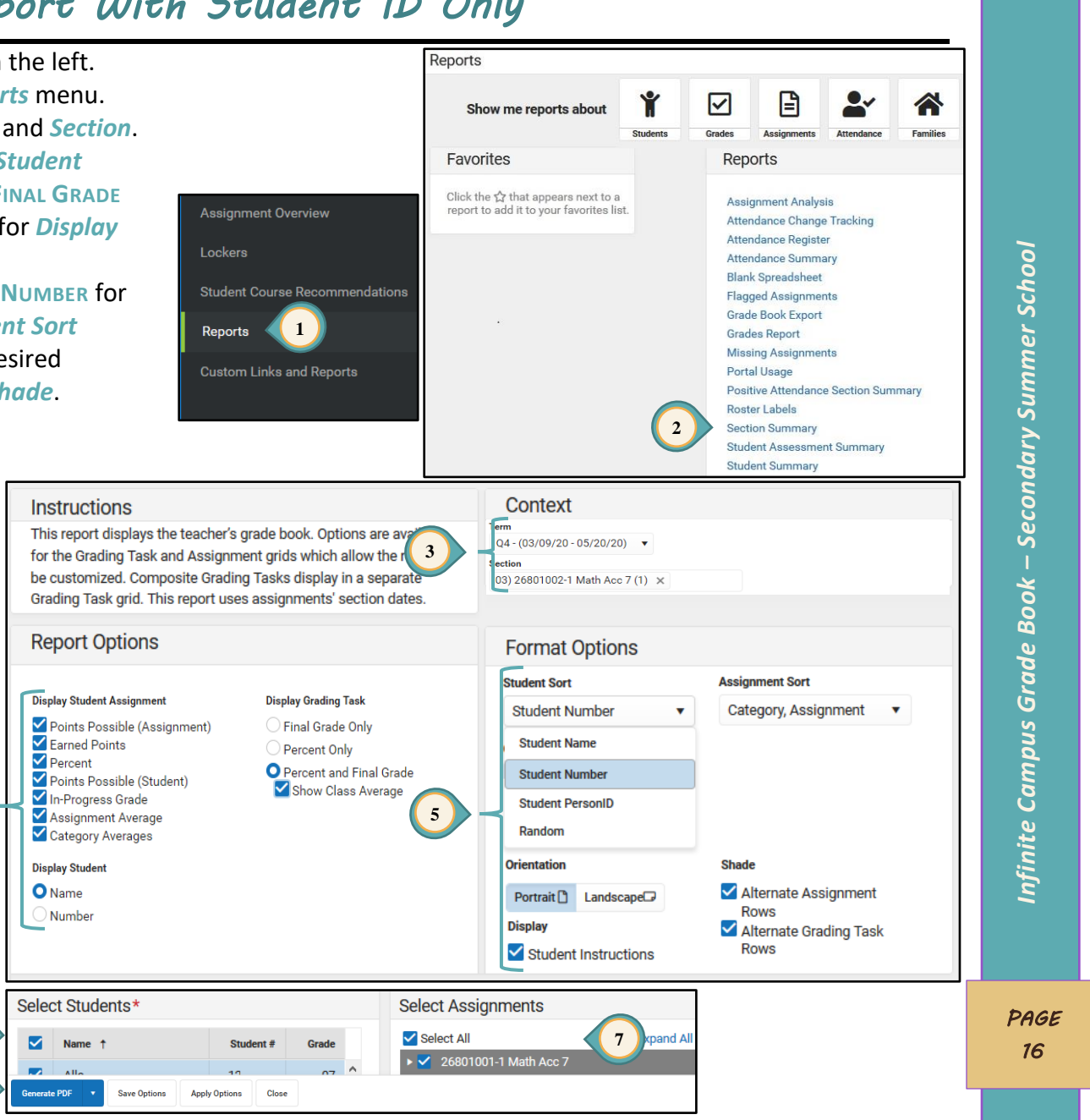

Secondary Summer School

Infinite Campus Grade Book –

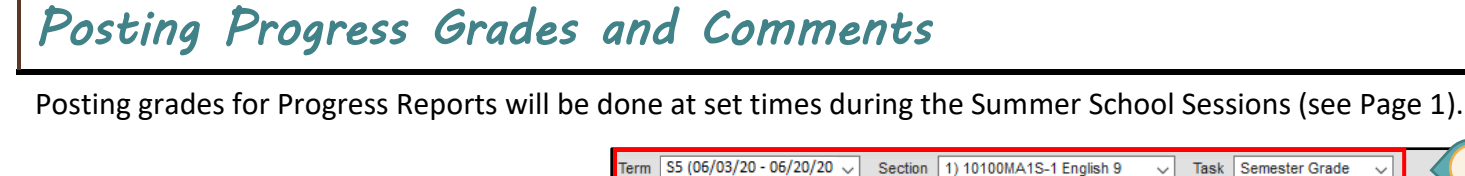

+ Add

Sort

Filter

Save

- 1. Select appropriate *Term, Section,* and **SEMESTER GRADE** for the *Task*.
- 2. Under *In Progress* area, click Post.
- 3. Select appropriate *Term*.
- 4. Select **PROGRESS GRADE** from the **Task** drop-down menu.
- 5. Click OK.
- 6. Read the warning and click OK.
- 7. Ensure the *Task* is **PROGRESS GRADE**.
- 8. Click the CC (Canned Comments) link to enter comments (Canned Comments are **required** by CCSD for secondary progress grading).
- 9. Click SAVE.

### Grade Book Tips!

- 1. The *Show Active Students Only* box under *Account Settings* should be checked before Posting Grades (see page 2).
- If the *CC* link is **NOT** available for entering Progress Report comments, select *Account Settings*, from the Open Menu on the right, check the item *Use Canned Comments*. SAVE before leaving (see page 2).
- 3. A FILL option is available.

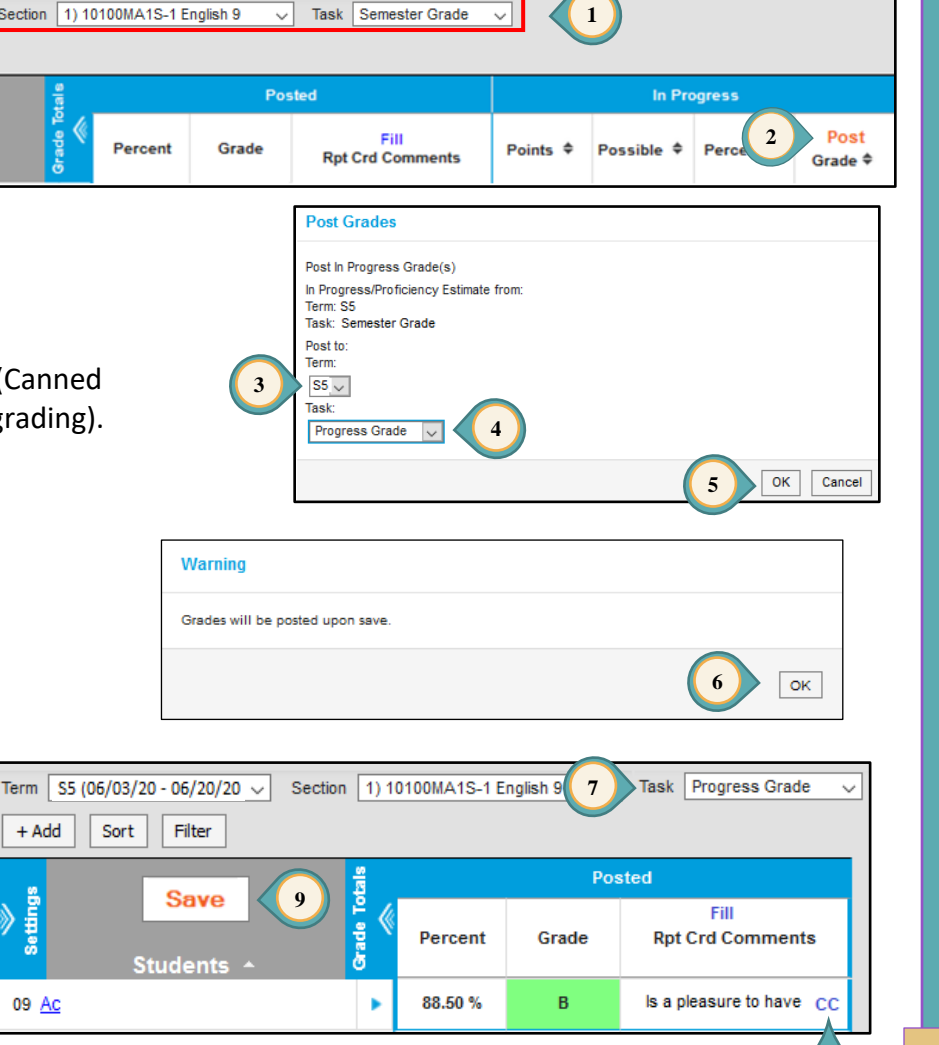

### Printing Progress Reports (Student Summary)

- 1. Select **REPORTS** from the Index Menu on the left.
- 2. Select **STUDENT SUMMARY** from the *Reports* menu.
- 3. In *Context* select the appropriate *Term* and *Section*.
- 4. For the *Report Options*, select *Show Assignment Detail – One Student Per Page*. Select items from SHOW THESE ASSIGNMENT DETAIL FIELDS, GRADE SUMMARY AND EXTRA ITEMS.
- For the Format Options select STUDENT NAME for the Student Sort, select NAME for the Display Student, and the desired Shade.
- 6. Select students.
- 7. Select assignments to include.
- 8. Click GENERATE PDF (or Word DOCX).
- 9. Click CLOSE.

Reports Ŷ ~ B Show me reports about Students Familie Assiann Favorites Reports Click the 🏠 that appears next to a Assignment Analysis report to add it to your favorites list. Attendance Change Tracking Attendance Register Lockers Attendance Summary <u>Secondary Summer School</u> Blank Spreadsheet Student Course Recommendations Flagged Assignments Grade Book Export 1 Reports Grades Report Missing Assignments Custom Links and Reports Portal Usage Positive Attendance Section Summary Roster Labels Section Summary Student Assessment Summary Student Summan Context Instructions This report is suitable for handing out to students. It is split Q4 - (03/09/20 - 05/20/20) -3 into two main sections. The Grade Summary includes bot in-progress and final grades as well as assignment category totals. 03) 26801002-1 Math Acc 7 (1) × The Assignment Detail organizes the assignments by term. Infinite Campus Grade Book Report Options Format Options Page Printing Options Student Sort Shade Student Grades Summary - Multiple Students Per Page Student Grades Summary - One Student Per Page Alternate Grade Rows Student Name OShow Assignment Detail - One Student Per Page Alternate Assignment Show These Assignment Detail Fields Student Name Rows 🗹 Name Score Category Name Percent Points Possible Assigned Date Score Comments Multiplier Student Number Student Instructions 5 Grade Summary Extra Items Random Show Assignment Categories Parent/Guardian Signature Show Total Points Attendance Summary Show In-Progress Grade Student-level Comments Display Student Show Final Grade Hide Exempt Assignments Show Grade Percentages Report Card Comments O Name Teacher Comments (printed for each student Number \*Select Assignments can be adjusted by clicking the Expand All link. Remove the check mark to affect an entire term. Select Students\* Select Assignments PAGE 6 Select All 7 coand A 18  $\checkmark$ Name † Student # Grade > 26801001-1 Math Acc 7 Save Options Apply Options Close ate PDF

Grade Book Tip!

names for printing.

The default for **\*Select Students** is for ALL students to be included in the

report. Deselect the check mark to the left of *Name* to individually pick student

# Report Cards

# Posting Grades and Comments for Report Cards

Posting grades for Summer School will be done during the appropriate window for each session (see Page 1).

- 1. Select appropriate Term, Section, and Task.
- 2. Under In Progress area, select Post.
- 3. Select appropriate Term.

**Grade Book Tips!** 

Grades for Report Cards.

- 4. Select SEMESTER GRADE for the Task.
- 5. Click OK.
- 6. Read the warning and click OK.
- 7. Again, ensure the appropriate *Term* and *Task* are selected.
- 8. Click the CC (Canned Comments) link to enter comments (Canned Comments are **required** by CCSD for secondary report card grading).

1. The Show Active Students Only box under

2. If the **CC** link is **NOT** available for entering

Use Canned Comments. Save before leaving.

NOT use free text when entering comments.

9. Click SAVE.

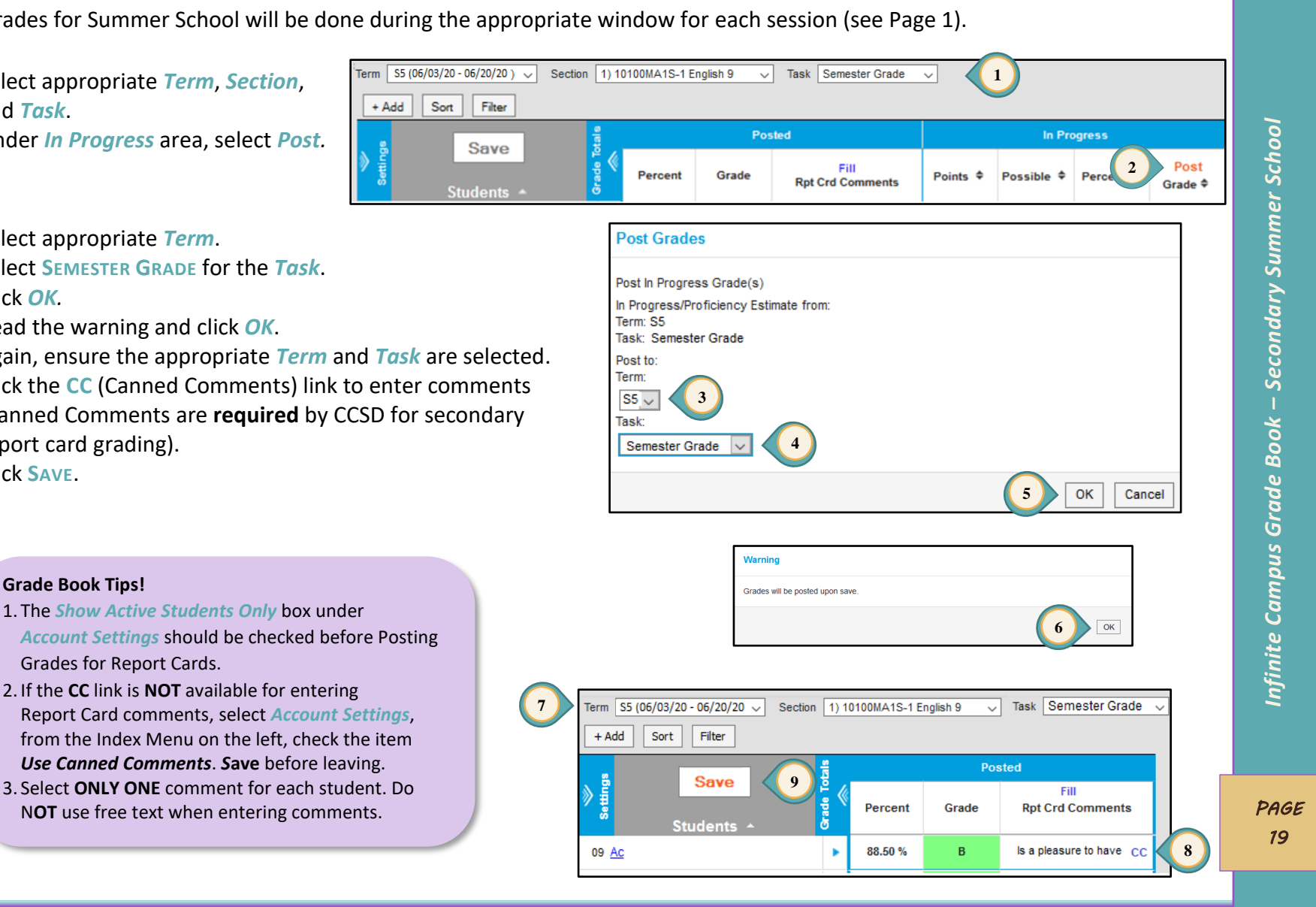

### Finalizing Grades and Comments for Report Card

Adjustments for grades and comments can be made from the Posted section of the grade book or from the Post Grades menu item. Adjustments in both the *Percent* and *Grade* fields are required. Directions using the *Post Grades* menu item are shown below.

- 1. Select **Post Grades** from the Index Menu on the left.
- 2. Select appropriate *Term*, *Section*, and *Task* (Semester Grade).
- 3. Semester grades will already be present. To adjust these calculations, use the *Percent* and *Grade* fields. Note that grades other than A-F should only be used with the permission of school administration.
- 4. Select MANAGE to use required **Canned Comments**.
- 5. Click SAVE.

### Grade Book Tips!

- 1. Canned Comments are **ONLY** entered in the Report Card Comments field under the Semester Grade task.
- 2. The *Post Grades* window shows the Semester Grade and the Sparkline Evidence Graph. These displays assist the teacher with grading entries.

| 🕏 Instruction 👻     | Term 55 (06/03/20 - 06/20/20 ') | Section    | 1) 10100M   | IA1S-1 English 9 🗸 Task des Graphs Show 💌 Post by | Semester Grade v |       | 2           |
|---------------------|---------------------------------|------------|-------------|---------------------------------------------------|------------------|-------|-------------|
| Control Center      | Post by Standard/G              | Frac 3     | k           |                                                   |                  |       |             |
| Grade Book          | Students                        | Percent    | Grade       | Posted<br>Report Card Comments                    | Canned Comment   | Grade | In Progress |
| Attendance          |                                 | , or other | Grade       |                                                   |                  |       | Lindonioo   |
| Message Center      | 09 Ag<br>#1(                    | 87.80      | B           |                                                   | Manage 4         |       | ~~~~~       |
| Positive Attendance |                                 |            | A<br>B<br>C |                                                   |                  |       |             |
| Roster              |                                 |            | DF          |                                                   |                  |       |             |
| Roster Verification |                                 |            | I<br>IP     |                                                   |                  |       |             |
| Seating Charts      |                                 |            | RP<br>W     |                                                   |                  |       |             |
| Student Groups      | 09 Bra<br>#120                  | 95.00      | A           |                                                   | Manage           | A     |             |
| Class Serve         |                                 |            |             |                                                   |                  |       |             |
| Post Grades         | 99 Cak<br>#10                   | 95.00      | A 💌         | ati                                               | Manage           | B     |             |

### Citizenship

Citizenship grades will be entered when the window for posting grades opens.

- 1. Select appropriate Term and Section.
- 2. Select CITIZENSHIP for the Task.
- 3. Choose the appropriate mark from the Grade drop-down menu.
- 4. Click SAVE.

Grade Book Tip! A **FILL** option is available. 1

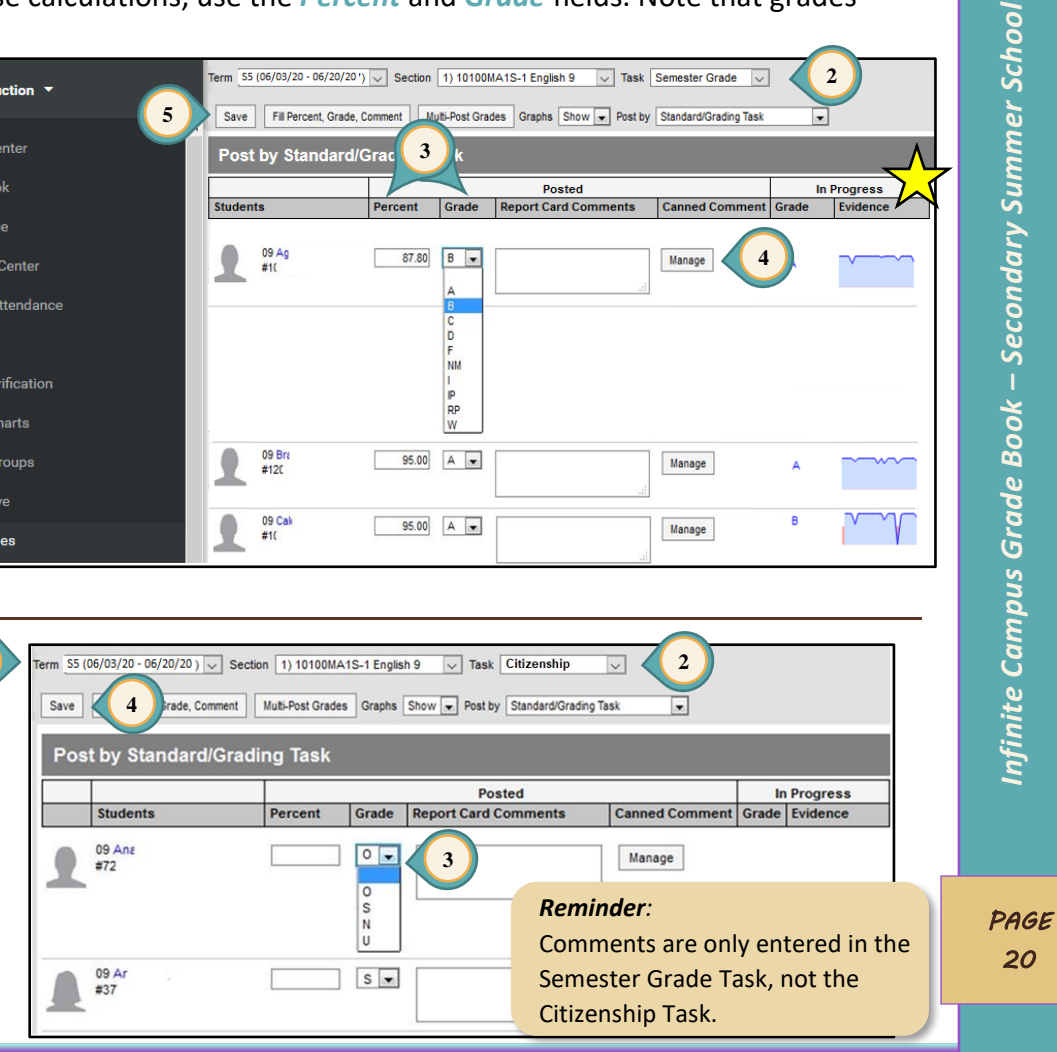

# Canvas Grade Passback to Infinite Campus

These directions are only for teachers using the Canvas Learning Management System (LMS) grade book.

The Canvas LMS grade book syncs with the Infinite Campus (IC) Grade Book, "passing" assignments and grades from Canvas to Infinite Campus nightly. The assignment names and scores are placed in the Infinite Campus (IC) Grade Book in the Uncategorized Assignments list. Assignments that will be used for the calculation of the student's Semester Grades can be moved into the teacher's Infinite Campus (IC) Grade Book categories (categories created by the teacher in the IC Grade Book).

Teachers using the Canvas (LMS) **do not** manage scoring in the Infinite Campus (IC) Grade Book. All assignments are created and scored in Canvas. **This grading process only flows in one direction**. If a teacher wishes to enter a new score or make a score change, it must be done in Canvas.

# Viewing Uncategorized Assignments

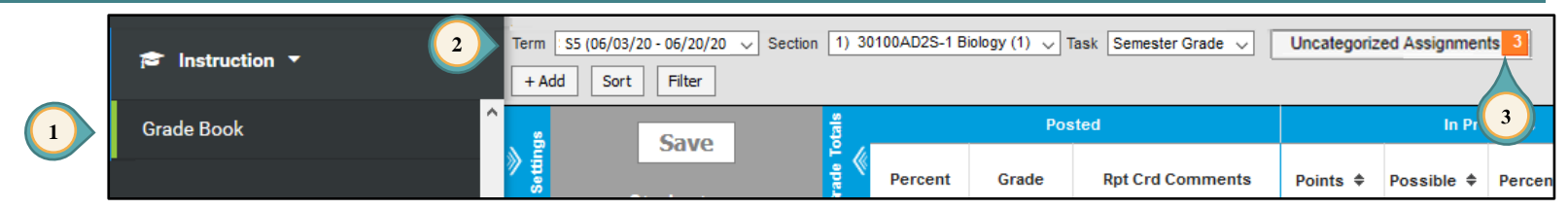

- 1. Select GRADE BOOK from the Index Menu on the left.
- 2. Select the correct *Term, Section* and set *Task* to SEMESTER GRADE.
- 3. If Canvas assignments are available to be passed into Infinite Campus, a tab will appear next to the drop-down for Task. Click

the tab to open the list of assignments. Assignments in this list are **not** included in the grade calculation by default.

- 4. From the *Assignments to Align to Grade Book* window, move the assignments to *Semester Grade*:
  - a. Check the *Assignment Name* box for the Assignments you wish to edit.
  - b. Use the drop-down menus to select the *Grading Task* and *Category*.
  - c. Click SAVE ALL.

**Note**: The former "Imported Canvas Assignments" grading task is no longer used.

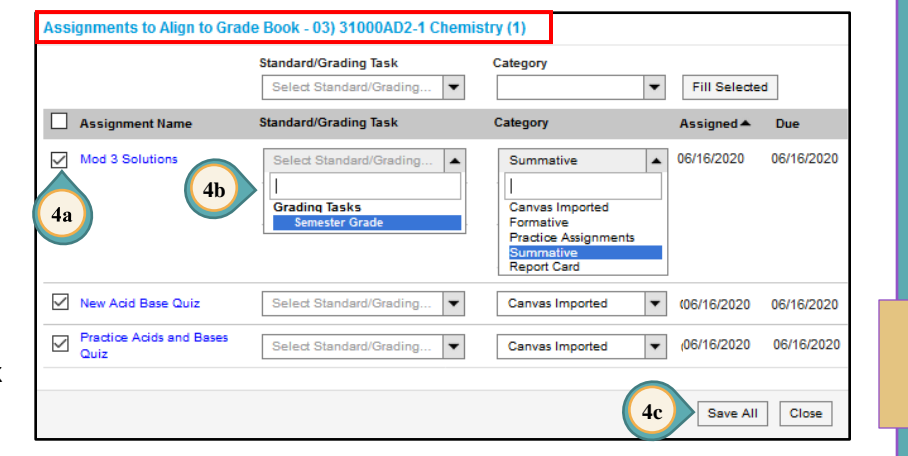

Note: Alternatively, you can click the individual Assignment Name (blue hyperlink) to open Assignment Detail.

- 5. In the *Assignment Detail* window, check the **PORTAL** check box.
- 6. Select the *Category*.
- 7. Select the *Grading Task* (SEMESTER GRADE) for the assignment.
- 8. Click SAVE.

| Only certain fields are edital        | ble.   | ernar tool. |              |         |               |
|---------------------------------------|--------|-------------|--------------|---------|---------------|
| *Assignment Name                      |        |             |              |         |               |
| M0-01: Introduce Yourself             |        |             |              |         |               |
| *Abbreviation Draft                   |        |             |              |         |               |
| M0011                                 |        |             |              |         |               |
| Scheduling/Grading Alignment          | 5      |             |              |         |               |
| Section                               | Portal | *Assigned   | *Due         | *GB Seq | Student Group |
| 01) 10100MA1S-1 English 9<br>Term: S5 |        | 06/16/2020  | 06/16/2020   | 1.00    | No Groups     |
| *Category<br>ClassworkQuizzes (10%)   |        |             |              |         |               |
| Include in Grade Calculation          |        |             |              |         |               |
| *Standard/Grading Task                |        |             | Scoring Type |         |               |
| Semester Grade                        | -      |             |              |         |               |
|                                       |        |             |              |         | 8             |

**NOTICE**: The number of Uncategorized Assignments will decrease after moving the assignment(s) to the Semester Grade Task.

| is Instruction ▼ | Term         S5 (06/03/20 - 06/20/20 ~)         Section         1) 30100AD2S-1 Biology (1) ~)         Task         Semester Grade ~)         Uncategorized Assignments         0           + Add         Sort         Filter |      |         |         |       |                  |          |             |        |
|------------------|----------------------------------------------------------------------------------------------------|------|---------|---------|-------|------------------|----------|-------------|--------|
| Grade Book       | ook Sava                                                                                                    |      | tals    |         | Pos   | ted              |          | In Pro      | ogress |
|                  | Setting                                                                                                    | Save | rade To | Percent | Grade | Rpt Crd Comments | Points 🖨 | Possible \$ | Perce  |

Infinite Campus Grade Book – Secondary Summer School

# Alternate Passback Method

There is another way to set up Passback without going into each assignment individually and changing the grading task by hand.

If a teacher creates a Canvas assignment and then creates an Infinite Campus (IC) assignment with the exact same name, it will automatically link to the IC assignment, remaining in the desired grading task and category.

Many questions can be answered by the school's Canvas "Controller" and a support ticket can be submitted if needed.

# Canvas FAQs

- □ I have many Canvas assignments but only a few are in Infinite Campus, what's wrong?
  - Until you grade one assignment in Canvas, it won't create the assignment in Infinite Campus (or once the due date is passed, then students will have it show up as a missing assignment in Infinite Campus).
- After I changed a grade in Infinite Campus, why would it change back the next day?
  - Grades come from Canvas in a one-way fashion. To change the grade, change it in Canvas.
- After I deleted an assignment in Canvas, why would it still be in Infinite Campus the next day?
  - The passback process should not delete things from your Infinite Campus Grade Book. Delete it from both locations or move it to an uncalculated task.
- Can I put an assignment back into the "Uncategorized Assignments" tab after moving it to another task?
  - No, delete it in both Canvas and IC or move it to a grading task without weight.

# Grade Book Health Checklist

- □ **My SETTINGS ARE CORRECT (***Grade Calc Options* and *Categories*).
  - Updated grade book guides and other resources can be found on the Employee Business Training (EBT) website: <u>training.ccsd.net</u> > GRADE BOOK.
  - Updated video tutorials can be found on the ELMS Web site <u>http://learn.ccsd.net</u> by searching "Campus for Teachers."
  - *Grade Calc Options* with an incorrect setup may prevent grades from calculating properly.
    - Grade Calc Options are currently preset at the District level. Verify the settings for each section taught.
  - Categories and their Weights are determined by the site administration.
     Verify:
    - A *Semester Exam* category has been created (if applicable).
    - The categories are associated with all appropriate sections.
    - The weight of the categories used in each section total 100%.

### □ **My assignments have been placed at the semester grade task.**

- Verify assignments have been associated to the appropriate section(s).
- Assignment Overview can help you check where your assignments are located: by Term, Task, and Category.
  - Assignment Overview is located on the Index Menu on the left.
  - Assignments in the wrong location can be recognized easily and moved appropriately.

### □ MY SEMESTER EXAM ASSIGNMENT(S) HAVE BEEN PLACED AT THE SEMESTER GRADE TASK.

- Verify assignment has been associated to the appropriate sections and category.
- Verify the Semester Exam category has a weight no more than 20%.